## 조기폐차 대상차량확인 온라인 시스템 사용 안내

★★<문의 : 자동차환경협회, 031-689-3073(내선1231) >★★

## □ 준비사항 : 시스템에 접속하여 촬영 방법 등 매뉴얼을 숙지하고 핸드폰으로 <u>차량</u> <u>사진 5매, 동영상(1분 이내)을 촬영</u>하여 준비

※ 차량 사진 전·후·좌·우·차대번호(또는 후면 번호판) 5매, 동영상은 차량 전진·후진 등 1분 이내 촬영

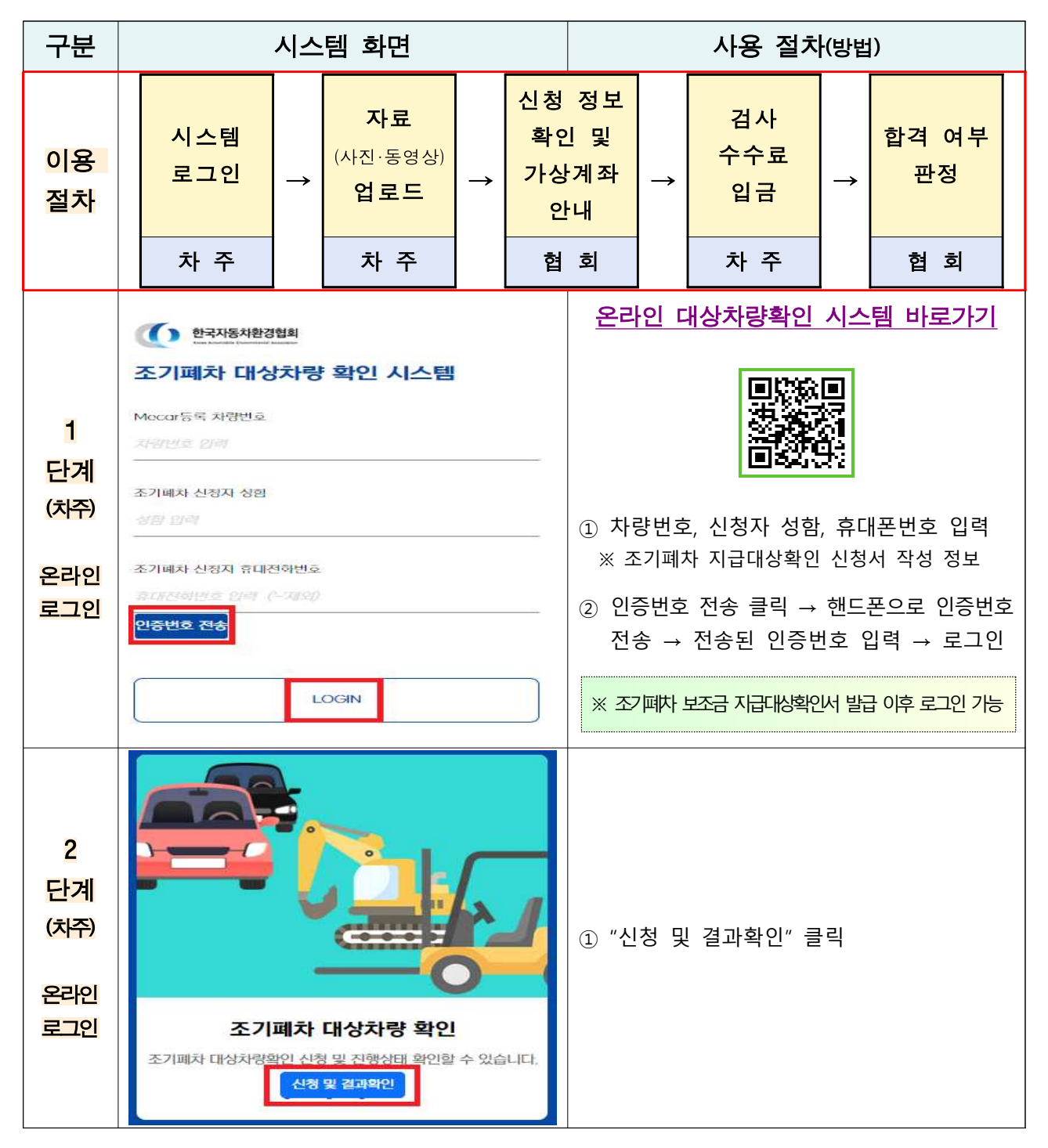

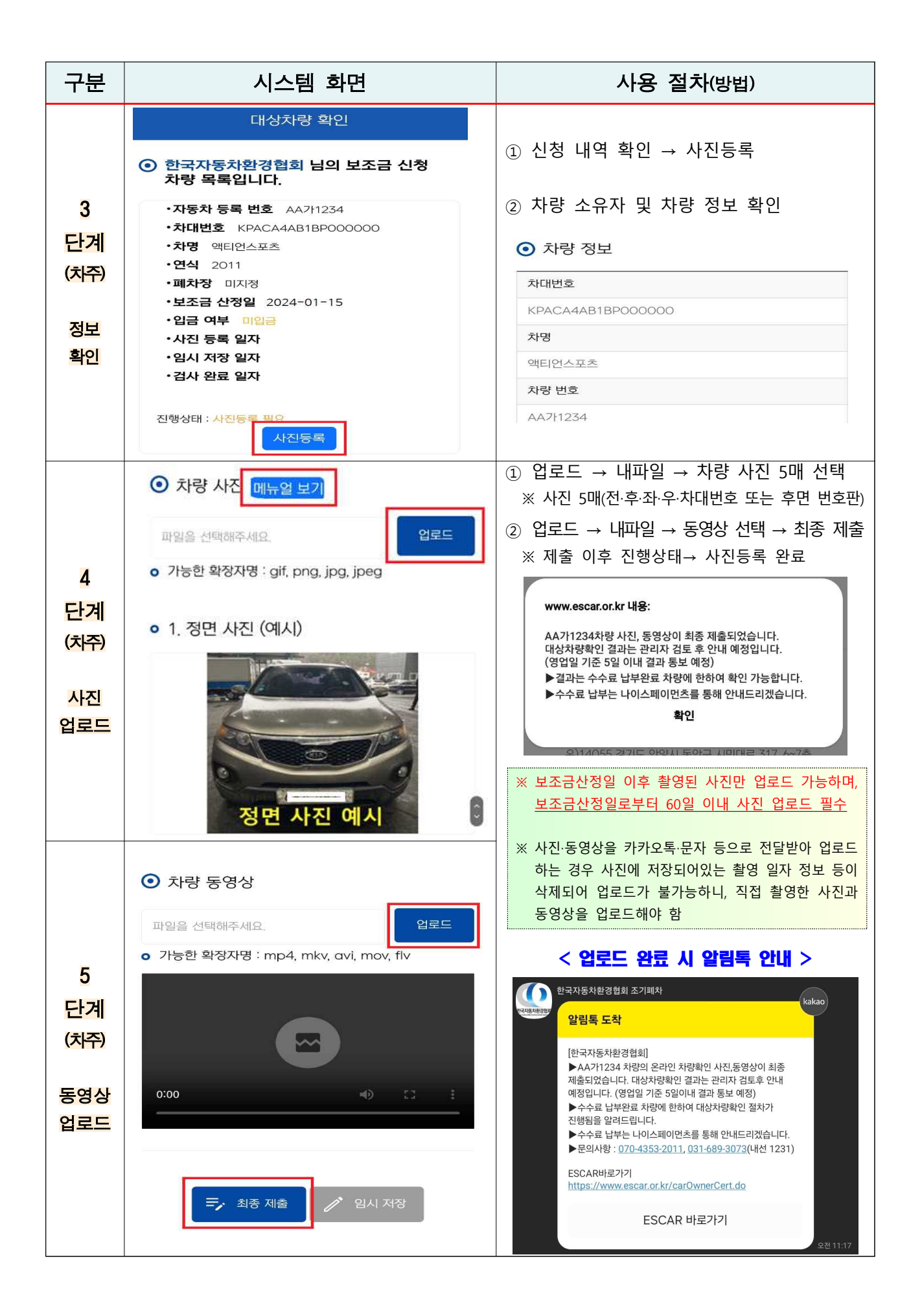

| 구분                               | 시스템 화면                                                                                                    | 사용 절차(방법)                                                                                                    |
|----------------------------------|----------------------------------------------------------------------------------------------------|----------------------------------------------------------------------------------------------------|
|                                  | <검사 합격 시>                                                                                                    | ① 협회 담당자가 업로드된 사진·동영상 검토                                                                                                    |
| 6<br>단계<br>(협회)<br>합격<br>부<br>판정 | 한지정부환경협회 조기폐차          Kata          알림록 도착          [한국자동차환경협회]          스자가AAAA 차량의 대상차량확인 결과 조기폐차 '가능"         (Juname control and control and contrel and content and control and contrel and contrel an | <ul> <li>② 합격 여부 판정 → 결과 안내 및 온라인<br/>대상차량확인 수수료(19,800원) 결제 요청<br/>문자 발송</li> <li>※ 영업일 기준 5일 이내 결과 통보</li> <li>○ 카카오톡 알림톡으로 합격 여부 안내</li> <li>○ 온라인 대상차량확인 수수료(19,800원) 결제<br/>요청 문자 발송</li> </ul> |
|                                  | 한국자동차환경협회조기회차       (arcs)         한국자동차환경협회조기회자       (back)         한국대통 도착       ····································                                                                                                    | ○ 카카오톡 알림톡으로 불합격 여부 안내<br>- 불합격 사유 안내로 재등록 등 요청                                                                                                    |

| 구분                     | 시스템 화면                                                                                                    | 사용 절차(방법)                                                                                                  |
|------------------------|----------------------------------------------------------------------------------------------------|----------------------------------------------------------------------------------------------------|
|                        | NICEPAY<br>SMS 링크결제 서비스                                                                                                    |                                                                                                    |
|                        | 주문 정보를 확인 후, 구매 요청하신 내역과 일치하실 경우<br>하단의 결제하기 버튼을 이용해 결제하여 주시기 바랍니다.<br>구매 내역과 상이할 경우, 가맹점 대표전화로 문의 바랍니다.<br>가맹점 대표전화 : <b>031-689-3073</b>                                                                                                    |                                                                                                    |
|                        | 상품금액 19,800원<br>주문번호 KPACA4AB1BP000000                                                                                                    |                                                                                                    |
| 7                      | 상출명 온라인 대상자량 확인 수수료<br>판매자명 (사) 한국자동차환경업회<br>구매자명 AA711234<br>결제수단 가상계좌                                                                                                    | <ol> <li>① 안내 문자 메세지 링크 접속 → 결제하기 →<br/>전체 약관 동의 → 거래 은행 선택 →<br/>현금영수증 발행 여부 선택 → 가상계좌 발급</li> </ol>      |
| 단계<br>(차주)             | 최종 결제금액 19,800 원<br>결제하기                                                                                                    | <ul> <li>② 발급받은 가상계좌로 온라인 대상차량확인</li> <li>수수료 입금(19,800원)</li> <li>※ 안내받은 날로부터 1개월내에 격제 진행되어야 함</li> </ul> |
| <mark>수수료</mark><br>결제 | <b>가상계좌 발급 완료</b><br>입금 가상계좌가 정상적으로 발급되었습니다.<br>기한 내에 상품금액을 입금하시면 결제가 완료됩니다.                                                                                                    |                                                                                                    |
|                        | 상품금액 19,800원<br>판매자명 (사) 한국자동차환경협회                                                                                                    | ※ 수수료 입금이 완료된 차량에 한해 대상차량확인<br>결과표를 확인할 수 있으며, PDF저장·팩스 발송 가능                                              |
|                        | 결제수단         가상계좌           상품명         온라인 대상차량 확인 수수료                                                                                                    |                                                                                                    |
|                        | 구매자명 AA7+1234<br>입금계좌 56206527717577                                                                                                    |                                                                                                    |
|                        | 계좌은행 신한은행<br>입금기한 2024-03-26(화)까지                                                                                                    |                                                                                                    |
|                        | 결제요청금액 <b>19,800</b> 원                                                                                                    |                                                                                                    |
|                        | [PDF R2] 텍스 발칭<br>확인번호<br>전카별·제기31210340<br>- 요기계/카 대상카락 확인(카락상태확인)/세                                                                                                    |                                                                                                    |
|                        | 실류가         관광가분가증권별법         실색법         실색법           관류가         관계         정보법         (성법법         (100-0157-1400         FAX         001-0457-0457           실택         전유력표         (100-0157-1400         FAX         001-0457-0457         502-0457-0457           실택         전용력표         (100-0157-1400         FAX         5124/02         1070/CAL6010F000000           신뢰         프립식(12011)(1         대응거방(12003)00         FA24/02         1070/CAL6010F000000           및 지유가         프리뷰식(12011)(1         대응거방(1203)00         FA24/02         1070/CAL6010F000000                                                                                                    | ① 시스테 ㄹㄱ이(12다게 지해)                                                                                         |
| 8<br>단계                | 프는 2 시설가지, 2 프로(수영):3 12 우리(2년 지지) ( )<br>우리(2년 지지) ( )<br>우리(2년 ( )<br>우리(2년 ( )<br>구나(2년 ( )<br>구나(2) ( )<br>구나(2) ( )<br>구나(2) ( ) | <ol> <li>① 시_= a ± - 2(1~32 시 28)</li> <li>② 대상차량확인(차량상태확인)서 확인 → 정상</li> </ol>                            |
| (차주)                   | (성수)가 (성수)가 (성수)가 (성수)가 (성수)가 (성수)가 (성수)가 (성수)가 (성수)가 (성수)가 (성수)가 (성수)가 (성수)가 (성수)가 (성수)가 (성수)가 (성수)가 (성수)가 (성수)가 (성수)가 (성수)가 (성수)가 (성수)가 (성수)가 (성수)가 (성수)가 (성수)가 (성수)가 (성수)가 (성수)가 (성수)가 (성수)가 (성수)가 (성수)가 (성수)가 (성수)가 (성수)가 (성수)가 (성수)가 (성수)가 (성수)가 ((d ) ) ((d ) )                                                                                                    | 가동 여부 "가" 확인                                                                                               |
| <mark>검사표</mark><br>확인 | 다                                                                                                    | ※ 수수료 입금이 완료된 차량에 한해 대상차량확인<br>결과표를 확인할 수 있으며, PDF저장·팩스 발송 가능                                              |
|                        | ····································                                                                                                    |                                                                                                    |
|                        | 지않는 아날 가입<br>하고사망<br>(사)한국자동차협회장<br>자란3월<br>양양이와                                                                                                    |                                                                                                    |